Professional Development Online

# PDO Guide to Online Mentor Logs

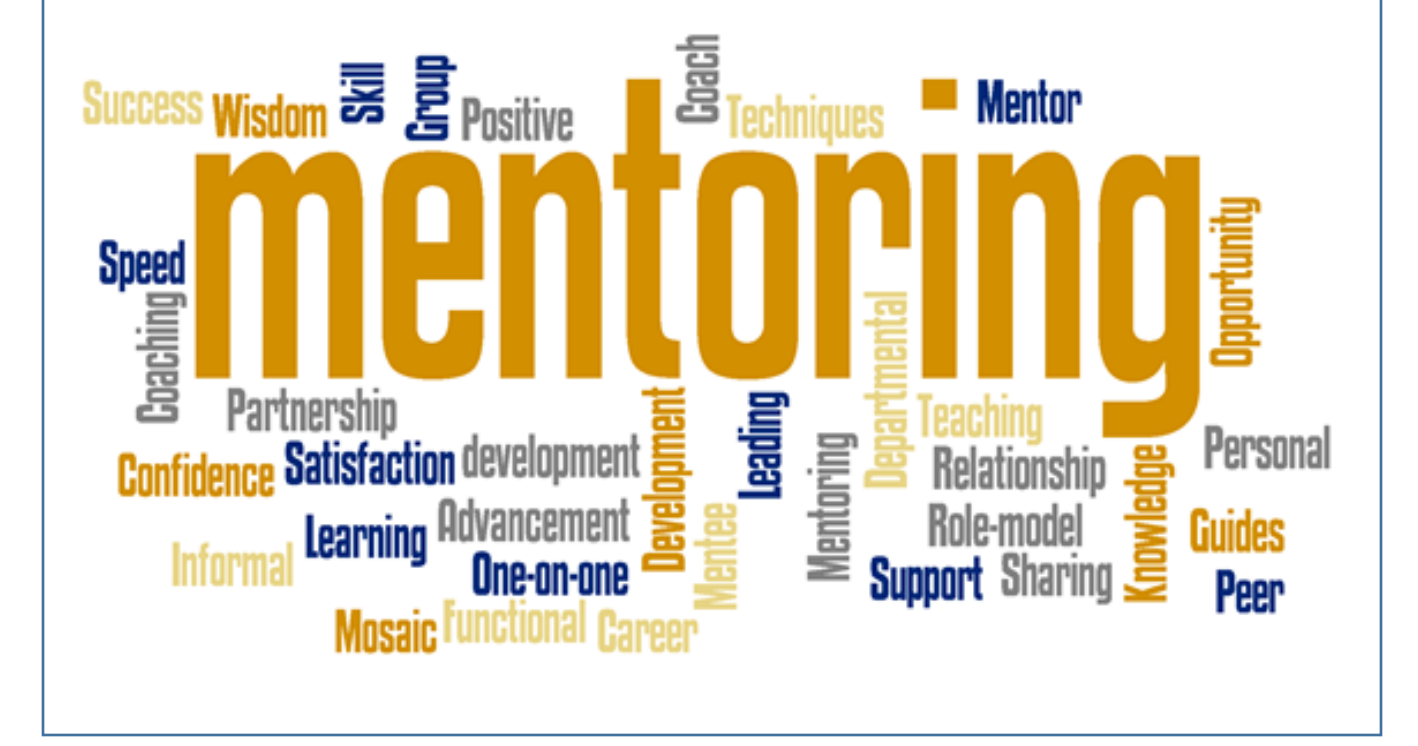

# Mentor Log Management

This section will explain how you can use the PDO to create, view, and edit your mentor logs. To use PDO to manage your mentor logs you will need to be assigned a mentee by your principal and/or the New Teacher Induction program. You will also need your PDO username and password. If you not know your Username and Password contact the MCPS Help Desk at 301-517-5800.

# Logging into PDO

- 1. Open a web browser (Chrome) and navigate to <a href="http://pdo.mcpsmd.org">http://pdo.mcpsmd.org</a>.
- 2. Enter your PDO username and password in the respective fields and click Login.
- 3. You should see a **Mentoring** tab at the top of your window.

\*If you have been assigned a mentor by your principal and do not see a **Mentoring** tab, contact the New Teacher Induction Program at 301-217-5100.

# Adding a New Mentor Log

1. Click on the Mentoring Tab on the PDO site

| Professional Development Online |                         |                       |          |           |                |                              |                |  |
|---------------------------------|-------------------------|-----------------------|----------|-----------|----------------|------------------------------|----------------|--|
| Home                            | Portfolio               | Tuition Reimbursement | PDO Help | Mentoring | Bond Mentoring | Bond Mentoring Participation | Administration |  |
| Mentoring                       |                         |                       |          |           |                |                              |                |  |
|                                 |                         |                       |          |           |                |                              |                |  |
| Mentor M                        | Mentor Menu Manage Logs |                       |          |           |                |                              |                |  |
| Manage L                        | ogs                     |                       |          |           |                |                              |                |  |

- 2. By default, PDO will display the Manage Logs page.
- 3. Select the Semester for which you are documenting. The page will default to the current semester.
- 4. If you have multiple mentees, select the mentee you are creating a log for from the **Mentee** list. PDO will default to the first mentee on the list. Most mentors will only have one mentee.
- 5. Click on the Create New Log button.

| Manage Logs             |                    |          |                                                  |
|-------------------------|--------------------|----------|--------------------------------------------------|
| Semesters               |                    |          |                                                  |
| Fall Semest             | er Spring Semester |          |                                                  |
| Mentees<br>Geetha Kumar | Geetha Kumar Log   | S        |                                                  |
|                         |                    |          | Create New Log Print View Email Mentee View Null |
|                         | ⊳                  | Log Date | Hours                                            |

6. Enter the date of the meeting by using the calendar pull down menus or by clicking the calendar button and navigating to the date using the calendar interface.

| Manage Mentors   |                                           |        |       |       |          |        |       |         |                                |
|------------------|-------------------------------------------|--------|-------|-------|----------|--------|-------|---------|--------------------------------|
|                  |                                           |        |       |       |          |        |       |         |                                |
| New Log          |                                           |        |       |       |          |        |       |         |                                |
|                  |                                           |        |       |       | Calendar |        |       | ×       |                                |
| Semester:        | Semester: Fall Semester - (08/25/2018 - 0 |        | <     |       | Sep 2018 |        |       | >>>     |                                |
| Mantas Namai     | Cootha Kumar                              |        | Mon   | Tue   | Wed      | Thu    | Fri   | Sat     |                                |
| Mentee Name:     | Geetha Kumar                              |        |       |       |          |        |       | 1       |                                |
| Data of Monting: | 09/12/2018                                | 2      | з     | 4     | 5        | 6      | 7     | 8       |                                |
| Date of Meeting. |                                           | 9      | 10    | 11    | 12       | 13     | 14    | 15      |                                |
|                  | Parental Communication w                  | 16     | 17    | 18    | 19       | 20     | 21    | 22      |                                |
|                  | Resources Collecting, disser              | 23     | 24    | 25    | 26       | 27     | 28    | 29      | tes for use by the new teacher |
|                  | Instructional Information at              | 30     |       |       |          |        |       |         | nal process                    |
| Category:        | System Information related                | to pro | ocedu | res d | nidelii  | nes ol | reyne | ectatio | ins of the school and/or MCPS  |

7. Select all the categories that were discussed during your meeting. There is a brief description of each category on the form. Please check all that apply.

| New Log                                       |                                                                                                    |
|-----------------------------------------------|----------------------------------------------------------------------------------------------------|
| Semester:                                     | Fall Semester - (08/25/2018 - 01/25/2019)                                                                                                    |
| Mentee Name:                                  | Geetha Kumar                                                                                                    |
| Date of Meeting:                              | Ⅲ 09/12/2018                                                                                                    |
| Category:<br>( <i>Select all that apply</i> ) | <ul> <li>Parental Communication, working with parents and community</li> <li>Resources Collecting, disseminating or locating materials or resources for use by the new teacher</li> <li>Instructional Information about teaching strategies or the instructional process</li> <li>System Information related to procedures, guidelines or expectations of the school and/or MCPS</li> <li>Management Guidance and ideas related to classroom management, set-up, scheduling, organizing the datestablishing rules and procedures</li> <li>Emotional Support through empathetic listening and sharing of experiences</li> <li>Discipline Strategies for proactive and reactive discipline</li> </ul> |

8. Select duration of the meeting using the Hours pull down menu.

| Hours:             |  |
|--------------------|--|
| Topics Discussed:  |  |
| Share with Mentee: |  |
| Save Log Cancel    |  |

- 9. Type a summary of the meeting in the **Topics Discussed** field. You can copy and paste text from a Word Document in this field.
- 10. Click Save Log when complete.

#### Viewing Mentor Logs

- 1. To view a log click on the **View Log** button.
- 2. Click the **Download to PDF** button to save the log as an Adobe PDF file or print the log by selecting **Print** from the **File** menu.

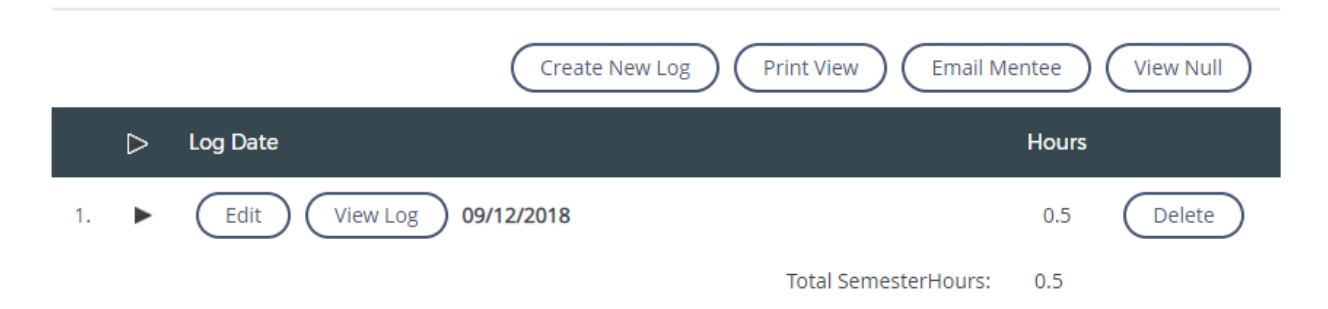

| View Log          |                                                                                                    |
|-------------------|----------------------------------------------------------------------------------------------------|
| Close Window      | Download PDF                                                                                                    |
| Semester:         | Fall Semester - (08/25/2018 - 01/25/2019)                                                                                                    |
| Mentee Name:      | Geetha Kumar                                                                                                    |
| Date of Meeting:  | 09/12/2018                                                                                                    |
| Category:         | <b>Management</b> Guidance and ideas related to classroom management, set-up, scheduling, organizing the day, establishing rules and procedures |
| Hours:            | 0:30                                                                                                    |
| Topics Discussed: | Provided some ideas related to classroom management                                                                                             |

## Edit Mentor Logs

- 1. To make changes to a log click the **Edit** button next to the log you want to revise.
- 2. Make changes to the log and click the **Save Log** button when complete.

#### **Deleting Logs**

- 1. To delete a log click the **Delete** button next to the log you want to delete.
- 2. You will be prompted to confirm that you want to permanently delete the log. Click OK.

#### **Print View**

- 1. The **Print View** button will display all logs for the semester in one window. This view is the best for printing all logs for a mentee.
- 2. The logs will open in a separate window. You can save the logs as an Adobe PDF by clicking the **Download PDF** button.
- 3. The logs can be printed by selecting **Print** from **the File** menu.

#### **Requesting Payment**

Mentors who complete at least one log totaling one hour or more are eligible to request payment. The payment form will be available on PDO by late January 2022 for the fall semester and late May 2022 for the spring semester.

In addition to submitting a payment request on PDO, mentors must follow directions given in the mentor payment request email that they receive from DPGS in January, in order to receive payment.

It is the mentor's responsibility to ensure that all requirements (logging hours on PDO in a timely manner, submitting payment request on PDO and following instructions from the email they receive are met **no later than the deadlines for the fall and/or spring semester(s). Requests received after the deadline will not be processed.** Submission of BOTH forms are essential to process the payment request for each semester.

### Submitting a Request for Payment

- 1. Click on the **Mentoring** tab in PDO
- 2. From the **Mentor Menu** on the left-hand column, select the **Payment Requests** link.
- 3. The **Payment Request** page will list all mentees who are assigned to you. In the Actions column click on **Request Payment**.

\*Submit separate payment requests for each of your mentees for each semester.

<u>Note</u>: Mentors must submit logs totaling a minimum of 12 hours per mentee for the semester in order to receive the full stipend. Mentors who have completed a mentor forum or the one credit CPD course, TOT-06 will receive \$300 per mentee per semester. Mentors who have completed the three-credit course, TOT-02 will receive \$400 per mentee per semester. Any forms with logs of less than 12 hours will be paid at the \$25 per hour rate.

Mentors should average at least three weekly meetings per month.

| Mentor Menu<br>Manage Logs<br>Payment Requests<br>Email Mentees | Payment Requ                                  | Jest                 |          |                   |             |                |                               |                           |
|-----------------------------------------------------------------|-----------------------------------------------|----------------------|----------|-------------------|-------------|----------------|-------------------------------|---------------------------|
|                                                                 | Fiscal Year201<br>Semesters:                  | 9                    |          |                   |             |                |                               |                           |
|                                                                 | Fall Semest                                   | er Spring Semes      | ter      |                   |             |                |                               |                           |
|                                                                 | Current Requ                                  | ests                 |          |                   |             |                |                               |                           |
|                                                                 |                                               |                      |          | Note: Payment rec | juests subm | ssions for     | Fall Semester will open on 12 | 2/27/2018, in 106 day(s). |
|                                                                 | Mentee Nar                                    | me 🔽 🧧 Request       | Status 🔫 | Request Date 🔫    | Amount      | Total<br>Hours | Actions                       |                           |
|                                                                 | 1. Geetha Kun                                 | nar                  |          |                   |             | 0.5            | Request Payment               | Print Form                |
|                                                                 | Status Key:<br>■= Requi<br>■= Paid<br>■= More | ded<br>ested<br>Info |          | ** Please         | allow 4 wee | ks from pa     | yment submission date to ap   | pear on your paycheck.    |

- 4. The **Payment Request** form will display the mentee/mentor information and log information.
- 5. Complete the **Mentor Course** section.
- 6. Click Submit Payment Request.

| tor Menu | avment Re            | uest                                                                                                    |  |  |  |
|----------|----------------------|----------------------------------------------------------------------------------------------------|--|--|--|
| Logs     | Submit Request       |                                                                                                    |  |  |  |
|          | Mentee Name:         | Sample Teacher                                                                                                    |  |  |  |
|          | Employee ID:         |                                                                                                    |  |  |  |
|          | School:              | Somerset Elementary School                                                                                                    |  |  |  |
|          | Semester:            | Fall Semester (08/15/2006 - 01/31/2007)                                                                                                    |  |  |  |
|          | Demographics:        |                                                                                                    |  |  |  |
|          | First Log Date:      | 10/25/2006                                                                                                    |  |  |  |
|          | Last Log Date:       | 01/21/2007                                                                                                    |  |  |  |
|          | Mentoring<br>Period: | I will have mentored the above teacher for the ENTIRE Fall Semester     (08/15/2006 - 01/31/2007)     Part: C I have mentored the above teacher for PART of the Fall Semester     (08/15/2006 - 01/31/2007) |  |  |  |
|          | Mentor Course:       | I have taken the TOT-02 course. Mentoring the New Teacher                                                                                                    |  |  |  |
|          |                      | O I am currently taking the TOT-02 course                                                                                                    |  |  |  |
|          |                      | C I will take the TOT-02 course this summer                                                                                                    |  |  |  |
|          |                      |                                                                                                    |  |  |  |

- 7. You will be prompted to print your **Payment Request** form. Click the **Print Form** button.
- 8. The form will open in Adobe Acrobat in a new window.
- 9. Select Print from the File menu.
- 10. Close the window after you have confirmed that the form printed.

\*If you have problem printing please contact Help Desk immediately at 301 517 5800.

11. Click **Done** to return to the main **Payment Request** screen.

| SIGN OUT MY PROFILE CONTACT US HELP              | 4 |  |  |  |  |  |  |  |  |
|--------------------------------------------------|---|--|--|--|--|--|--|--|--|
| Professional Development Online                  |   |  |  |  |  |  |  |  |  |
| S Mongomery County Public Schools                |   |  |  |  |  |  |  |  |  |
| Home Course PDO Portfolio Mentoring              |   |  |  |  |  |  |  |  |  |
| Welcome Demo User : You are currently logged in. |   |  |  |  |  |  |  |  |  |
| Mentor System                                    |   |  |  |  |  |  |  |  |  |
|                                                  | - |  |  |  |  |  |  |  |  |
| Payment Request Submitted                        |   |  |  |  |  |  |  |  |  |
| Your request has been submitted.                 |   |  |  |  |  |  |  |  |  |
| Please send your signed form to URSC Room 3305.  |   |  |  |  |  |  |  |  |  |
| Print Form                                       |   |  |  |  |  |  |  |  |  |
| Done                                             |   |  |  |  |  |  |  |  |  |

\*Allow 4 to 6 weeks from the date that the New Teacher Induction Program receives your Payment Request From before your stipend appears in your regular paycheck.

#### Reprinting a Payment Request Form

- 1. Click on the **Mentoring** tab in PDO.
- 2. From the Mentor Menu on the left hand column, select the Payment Requests link.
- 3. The **Payment Request** page will list all the mentees who are assigned to you. In the **Actions** column click on **Print Form**.
- 4. If have technical difficulties, contact Help Desk at 301 517 5800

**Checking the Status of a Payment Request Form** 

If you have not received payment for the first semester in one of your March paystubs, please email Mrs. Serenity Moore, coordinator, Onboarding Induction and Professional Growth Systems, at <u>Serenity L Moore@mcpsmd.org</u>, regarding the status. PDO does not reflect the payment status.